# **VPN User Manuals**

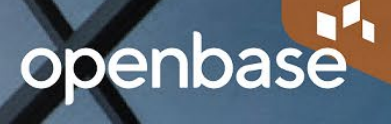

#### Windows / MAC PC How users connect

**1** Visit https://rscvpn.ibs.re.kr in your browser and enter your account

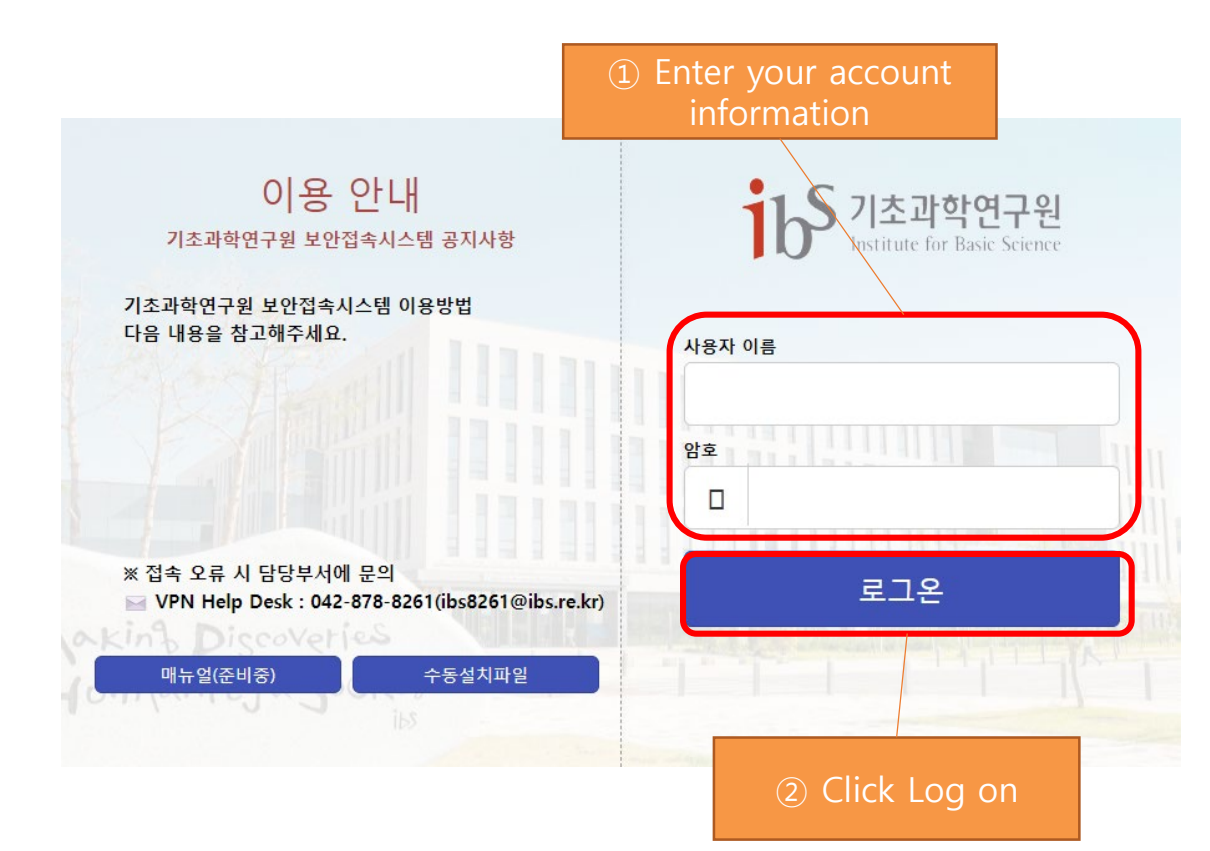

#### **②** Get OTP code Select content

openbase

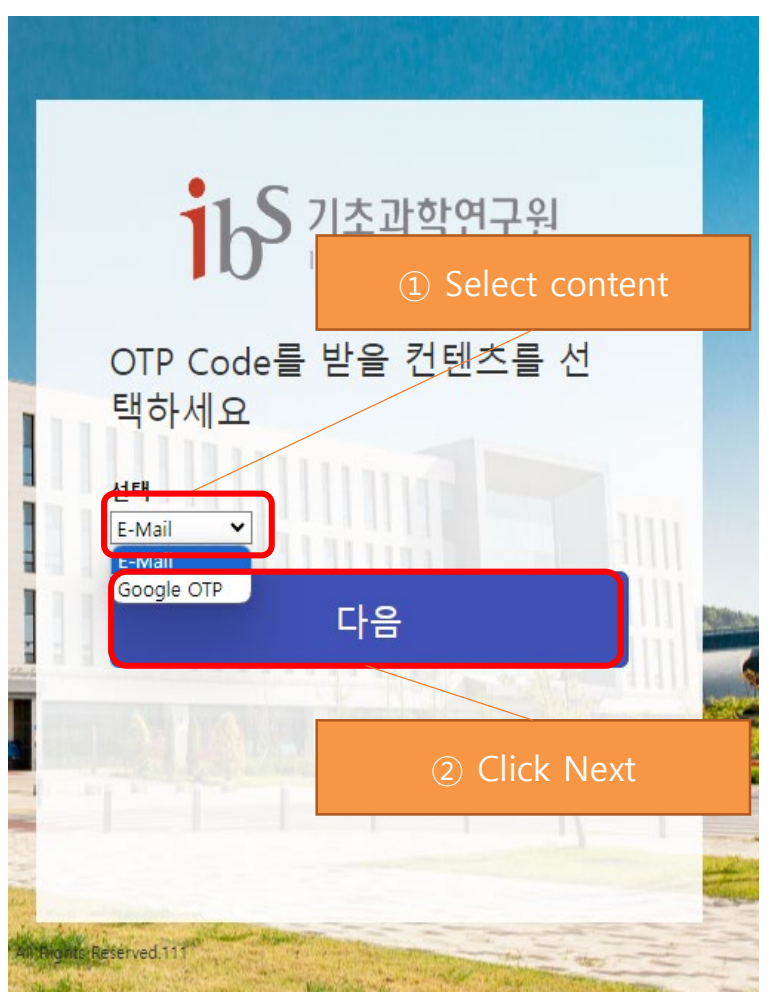

## Windows / MAC PC How users connect (Use Google OTP) enbase

#### **③** Download the Google Authentication application from the App Store or Play store

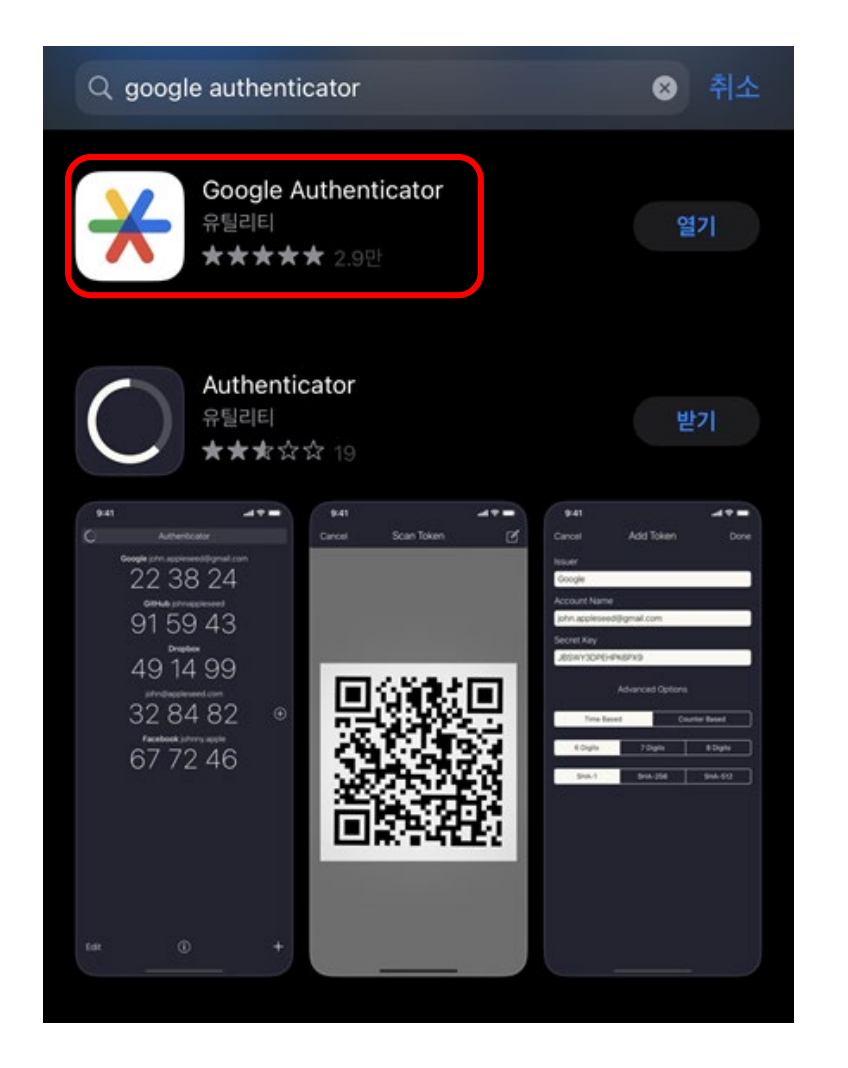

 ④ Run the application and click Add code (available without login)

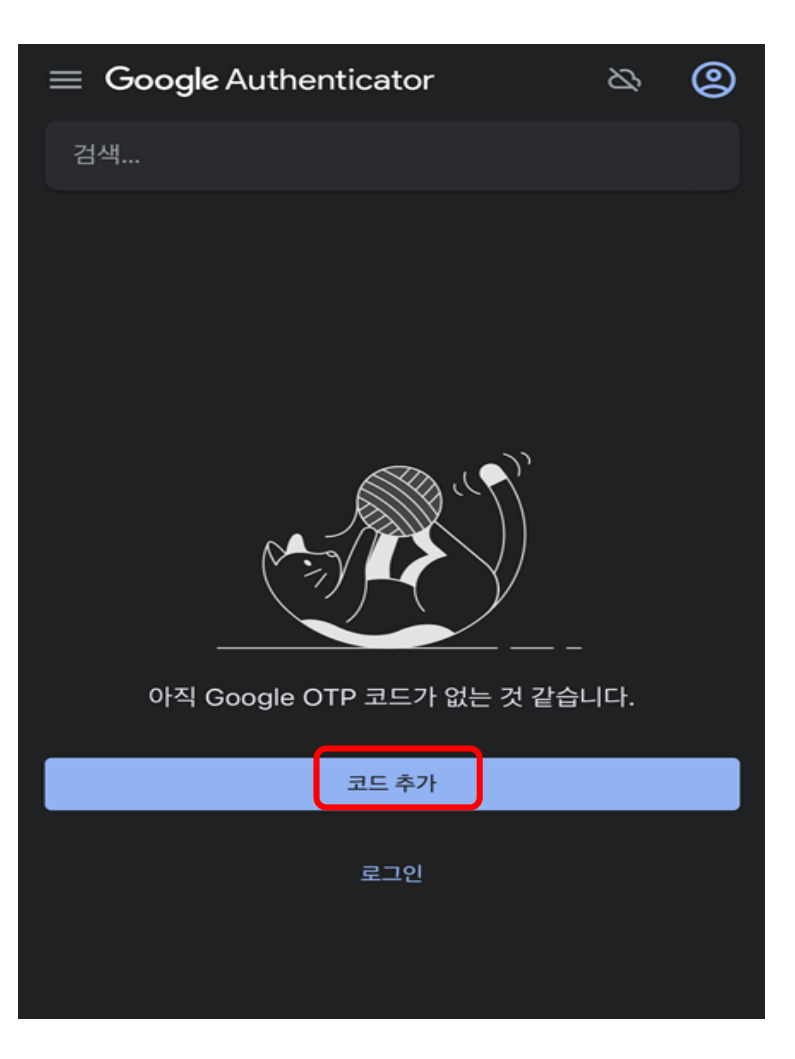

# Windows / MAC PC How users connect (Use Google OTP) enbase

#### **(5)** Enter information for OTP enrollment

② Scan the QR code < displayed on the VPN page 첫 번째 계정 설정 Google 또는 타사 서비스의 2단계 인증 설정에서 키를 사용합니다. 문제가 발생하면 g.co/2sv QR 코드 스캔 Ō **....** 설정 키 입력 ① Click Scan QR Code

**(6)** Screen after registration is complete

| ☰ <b>Google</b> Authentica<br>검색 | tor & O<br>Can confirm adding an<br>account |
|----------------------------------|---------------------------------------------|
| IBS-VPN(test_2)<br>906 390       | i                                           |
|                                  |                                             |
|                                  |                                             |
|                                  |                                             |

### Windows / MAC PC How users connect (After initial registration)

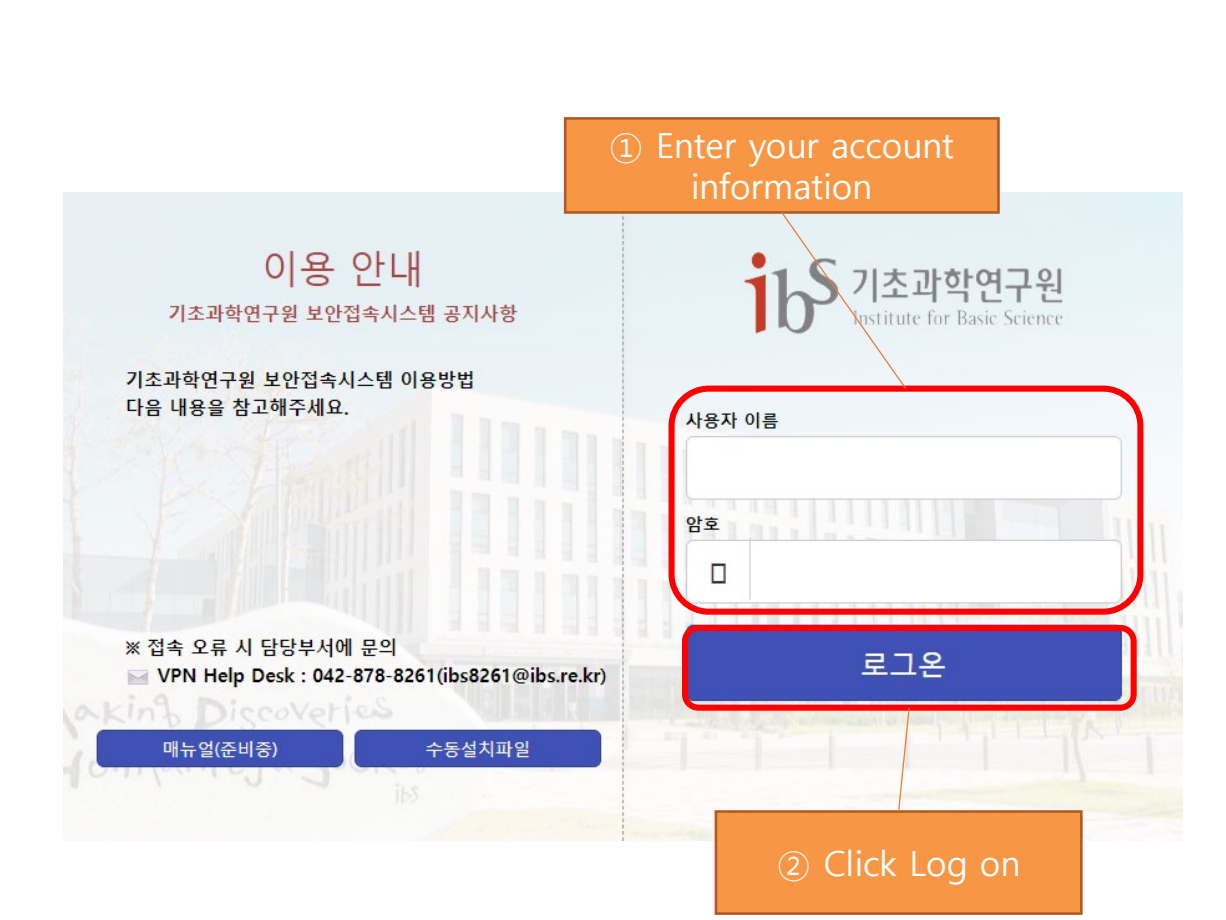

⑦ Enter your account information on the login page

**(8)** Google Enter OTP Code for secondary authentication

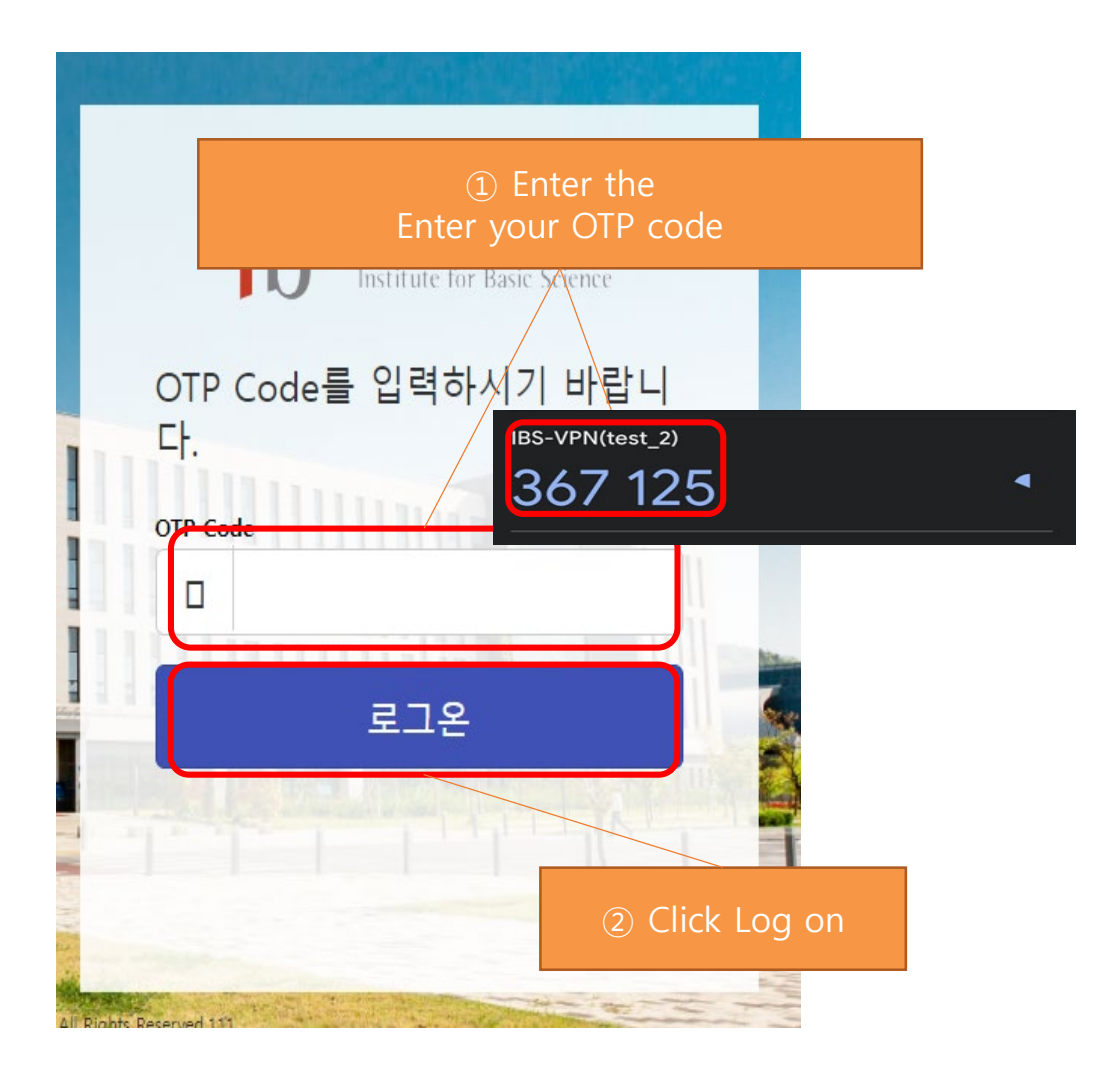

## Windows / MAC PC How users connect (After initial registration)

**(9)** Select Open F5 Network VPN to connect to the VPN

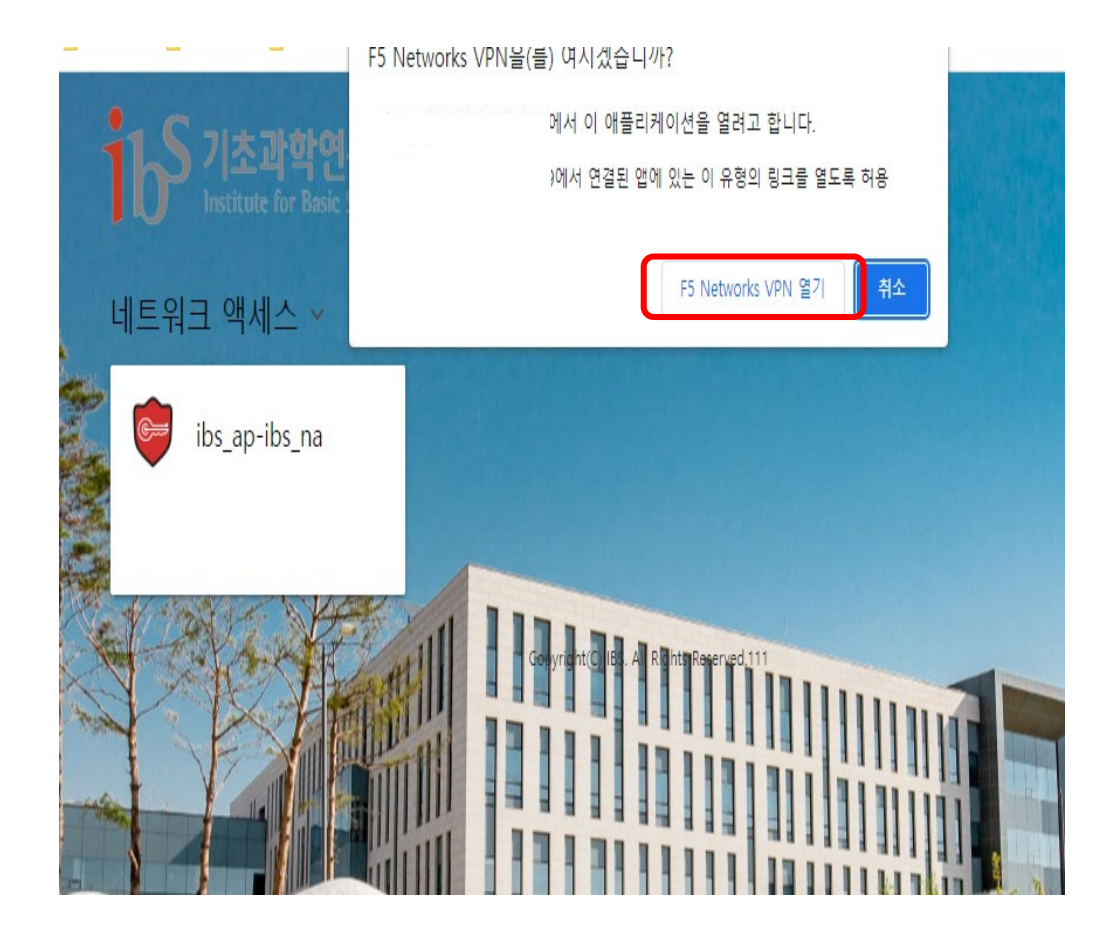

(i) Check your VPN connection
(automatically hidden to the taskbar after connecting to the VPN, click the Taskbar menu)

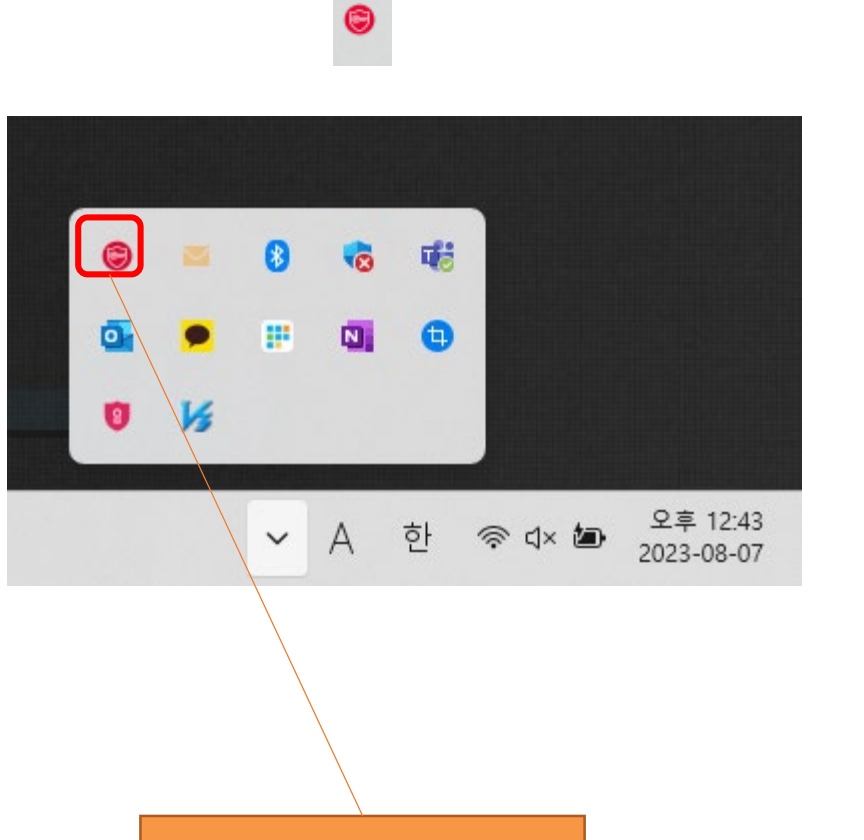

Available in hidden icons

### Windows / MAC PC How users connect (After initial registration)

**(1)** Double-click the F5 VPN hidden icon and click Disconnect in the window that pops up to end the connection

| ۲ | /Common/ibs_ap-ibs_na - https:/ | /203.247.189.23 | 39 - F5 VPN |       |           |   | —    |       | $\times$ |
|---|---------------------------------|-----------------|-------------|-------|-----------|---|------|-------|----------|
| G | 5                               |                 |             |       |           |   |      |       |          |
|   | 🥥 연결되었습니다.                      |                 |             |       |           |   |      |       |          |
|   |                                 |                 |             |       |           |   | (    | 연결 8  | 해제       |
|   |                                 |                 |             |       |           | 연 | 결 지속 | 시간:00 | 0:00:33  |
|   | 트래픽 유형                          | 전송              | <i>압축</i>   | 수신    | <i>압축</i> |   |      |       |          |
|   | 네트워크 액세스                        |                 |             |       |           |   |      |       |          |
|   | - 네트워크 터널                       | 12.92 KB        | 0%          | 380 B | 0%        |   |      |       |          |
|   | - 최적화된 응용 프로그램                  | 0 B             | <b>0%</b>   | 0 B   | 0%        |   |      |       |          |
|   | 전체                              | 12.92 KB        | 0%          | 380 B | 0%        |   |      |       |          |

+정보 표시

#### Windows / MAC PC How users connect (Using E-mail)

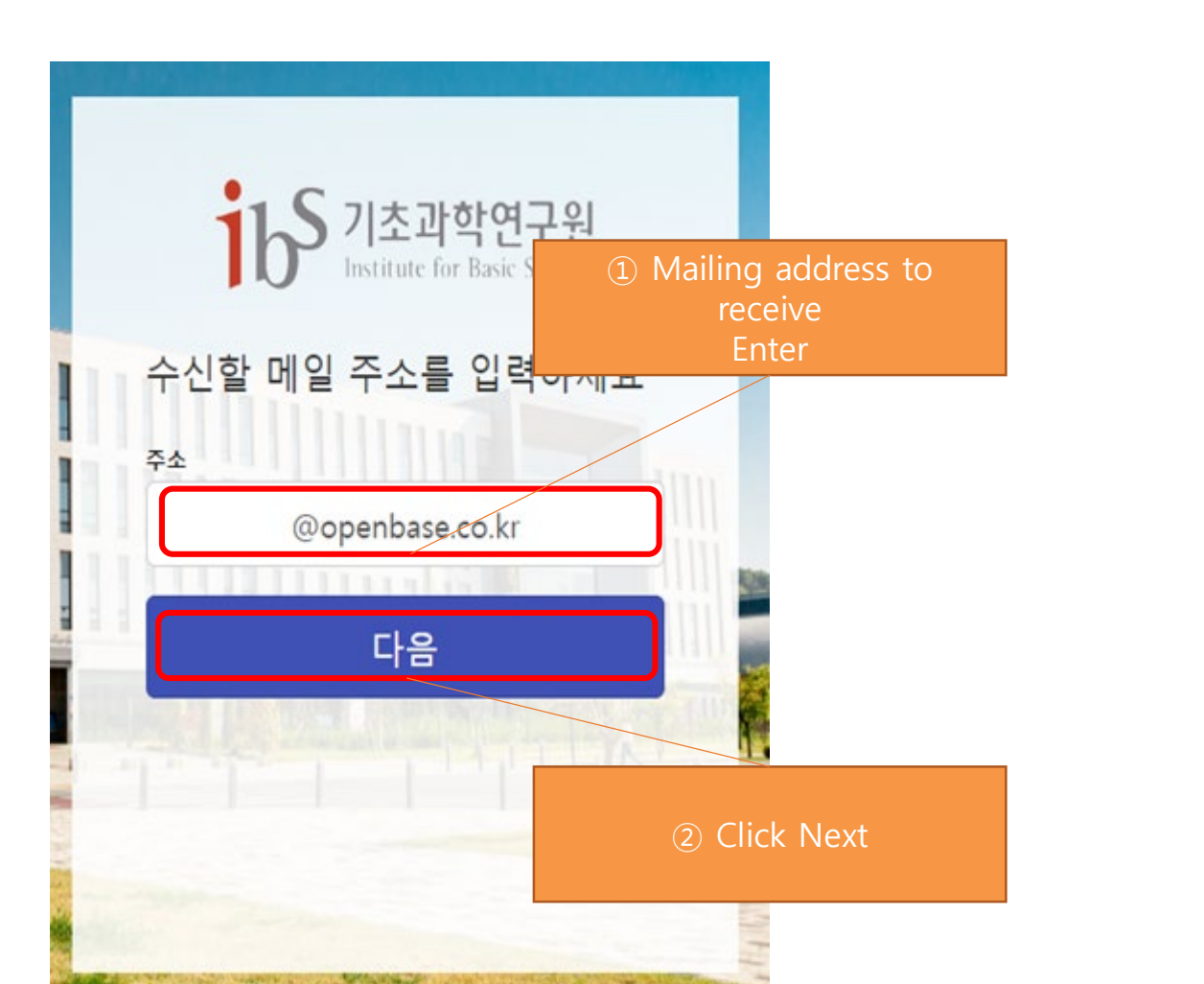

OTP Code Enter the e-mail address to receive the code

**Enter OTP Code** SSLVPN OTP Code OTP Code를 입력하 받는 사람 @openbase.co.kr OTP code : 212658 다 OTP Co ..... 다음 (2) Click Next some and the second second second

openbase

#### Windows / MAC PC How users connect (Change your e-mail) ase

Enter the OTP Code after receiving it in the changed e-mail

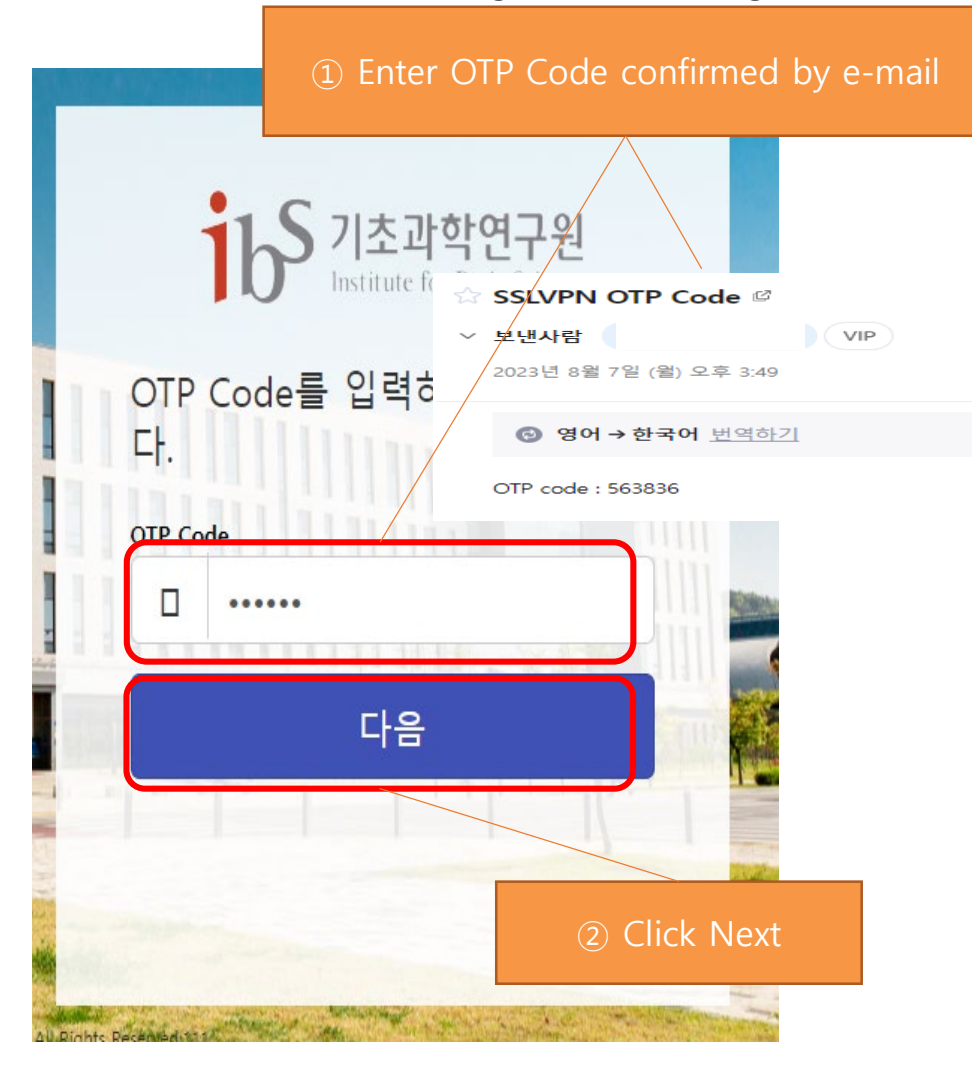

# Thank you.

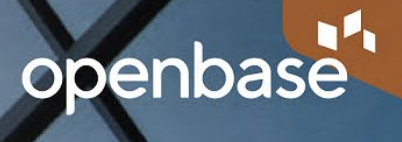